## WEB出願 Q&A よくあるご質問

## 全体的な事

- Q.01 WEB 出願ができる端末はどのようなものがありますか。
- A.01 パソコンの他、スマートフォンやタブレット端末など、インターネットに接続できる すべての端末で出願手続きが可能です。
- Q.02 自宅に WEB 環境がありませんがどうしたらいいですか。
- A.02 本校を会場に WEB 出願入力サポートを実施しますので、御来校ください。
   |2月24日(土)9:00~|2:00
   |時間程度で終了しますので、ご都合の付く時間帯にお越しください。

Q.03 WEB 出願に不安があります。

A.03 本校サイトの「出願マニュアル」を参考に進めてください。 また、上記「A.02」にある WEB 出願入力サポートにもご参加いただけます。

Q.04 本登録のメールが届かないのですがなぜですか。

- A.04 ドメイン指定受信で『@seed.software』を許可するように設定してください。 あわせて、パソコンからのメール受信を許可するように設定してください。 なお、お使いの機種の設定により、本登録のメールが迷惑メールとみなされる場合が あります。メールが届いていない場合、まずは「迷惑メールフォルダー」をご確認く ださい。
- Q.05 氏名の漢字が変換できない文字の場合、どのようにしたら良いですか。
- A.05 常用漢字で登録してください。
  - 例 藤 → 藤 、 芦 → 芦 など
- Q.06 本登録が完了しているか確認する方法はありますか。
- A.06 本校出願サイトから「新規登録」をクリックし、使用されるメールアドレスで改めて 登録してください。「メールアドレスはすでに登録されています」と表示された場合 は本登録が完了しています。
- Q.07 パスワードを忘れてしまった場合はどうしたら良いですか。
- A.07 ログイン画面でパスワードが異なる場合「パスワードを忘れた方はこちら」と表示されますのでクリックしてください。登録したメールアドレスを入力すると、パスワードの再設定用の URL が送信されますので、再設定をしてください。

出願について

- Q.08 出願にあたりどの試験を選択すればよいのかわかりません。
- A.08 本校の試験は4種類に分類されています。募集要項 P.2~P.5 を参照し、入試種類を 選んでください。一般入試における「みらいチャレンジβ奨学生」を希望する場合は 一般入試を選択後、奨学生区分において「みらいチャレンジβ」を選択してください。 なお、「みらいチャレンジβ」につきましては、出願基準を満たしていない場合は受 検することができませんので募集要項 P.6 を確認してください。
- Q.09 試験を選択しても『出願へ進む』のボタンが表示されません。
- A.09 ①出願期間中のみ表示されます。日程を確認してください。
   ②ログインしていないと表示されません。「ログイン」をクリックしログインしてください。
- Q.10 必要事項を入力し「確認画面へ」を押したのですが、先に進めません。
- A.10 ※印の項目がすべて入力されているか確認してください。また、未入力の項目には 朱書きでメッセージが表示されます。
- Q.11 検定料の支払い方法を教えてください。
- A.II 「ペイジー」「コンビニ決済」のいずれかになりますので、出願の際にいずれかを選択してください。
   登録されたメールアドレス宛に支払先情報が送信されますので、検定料をお支払いください。
- Q.12 支払先情報のメールが届きません。
- A.12 Q.4と同様になります。
   なお、支払先情報はマイページ(「WEB 出願マニュアル」P.7の2-②)からも
   確認することができます。
- Q.13 振込みの際、氏名は保護者と志願者のどちらの氏名を記入すれば良いですか。
- A.13 志願者の氏名をご記入ください。
- Q.14 出願システムより自動送信される確認メールで、氏名が正しく表示されていないの ですが大丈夫ですか。
- A.14 常用漢字以外で登録された場合、お使いの機種や設定により、該当漢字が「??」と 表示される場合があります。出願は正常にされていますので安心してください。
- Q.15 「受検票のダウンロード」が表示されません。
- A.15 検定料の支払い後に表示されます。ペイジーを選択した場合は、振込み確認完了後に 表示されます。

- Q.16 受検票・入学願書を印刷する際の決まりはありますか。
- A.16 <u>A 4 サイズ</u>で印刷してください。
   厚さ等の規定はありませんので、一般的なコピー用紙でかまいません。
- Q.17 自宅にプリンターがありません。
- A.17 ①パソコンをご利用の方 メモリーカードやUSBメモリー等にダウンロードし、コンビニエンスストアの プリントサービスを利用して印刷することができます。
  ②スマートフォンをご利用の方 コンビニエンスストアのプリントサービスを利用して印刷することができます。 店舗によって手順が異なるので、以下のサイトを参考に印刷してください。
  【セブンイレブン : https://www.sej.co.jp/services/print.html 】
  【ローソン : https://www.lawson.co.jp/services/print.html 】

※本校サイト「コンビニ印刷の方法」をご覧ください。

- Q.18 受検票・入学願書の印刷後はどうしたら良いですか。
- A.18 中央のキリトリ線で切り取ってください。
   『入学願書』は中学校の先生から指定された期限までに中学校へ提出してください。
   『受検票』は試験当日持参します。大切に保管してください。

Q.19 受検票を紛失してしまいました。

- A.19 再印刷が可能です。再度、受検票のダウンロードから印刷をしてください。
- Q.20 出願内容を修正するにはどうしたら良いですか。
- A.20 決済が完了した後は修正することができません。本校にお問い合わせください。 また、入学願書を中学校に提出している場合は、中学校にも申し出てください。

合格発表について

Q.21 合否が表示されません。

- A.21 合格発表日の正午から表示されます。日程を確認してください。 なお、推薦入試の内定発表はありません。中学校長宛に郵送で通知します。
- Q.22 合否の確認方法を教えてください。
- A.22 本校出願サイトでの発表の他、志願者宛に郵送で通知します。